# BAB V PENGUJIAN DAN ANALISIS

Pengujian yang dilakukan pada skripsi ini difokuskan pada pengujian performansi Video On Demand pada Virtual Private Network dengan menggunakan OpenVPN. Pengujian pada skripsi ini terdiri dari lima proses, yaitu : Pengujian koneksi jaringan Virtual Private Network, pengujian client Virtual Private Network, pengujian koneksi jaringan Video On Demand, pengujian proses Streaming pada Video On Demand, dan pengujian streaming Video On Demand melalui OpenVPN. Dari hasil pengujian diperoleh data-data primer yang diperlukan dalam analisis performansi jaringan, yaitu : Jumlah paket data, throughput, jitter, dan packet loss.

Analisis performansi Video On Demand pada Virtual Private Network dengan menggunakan OpenVPN yang dilakukan secara analytical analysis berdasarkan pada teori dan persamaan yang terdapat pada tinjauan pustaka. Analisis performansi Video On Demand pada Virtual Private Network dengan menggunakan OpenVPN, meliputi : delay, throughput, dan packet loss. Hasil analisis akan ditampilkan dalam bentuk grafik.

Performansi Video On Demand pada Virtual Private Network dengan menggunakan OpenVPN yang dibahas dalam skripsi ini memiliki variabel bebas jumlah client pengakses layanan streaming video on demand dan jenis resolusi file video yang dilakukan streaming.

#### 5.1 Pengujian Koneksi Jaringan Virtual Private Network

Pengujian ini bertujuan untuk mengetahui perangkat komunikasi dalam jaringan *Virtual Private Network* menggunakan OpenVPN dapat berjalan dengan baik dengan cara mengirimkan paket dari *client* menuju komputer *server* kemudian dikirimkan kembali dalam jangka waktu yang telah ditentukan oleh komputer.

#### a. Peralatan Yang Digunakan Untuk Pengujian Koneksi Jaringan VPN

Peralatan yang digunakan dalam pengujian koneksi jaringan VPN antara lain:

- 1. 1 unit komputer sebagai *client*
- 2. 1 unit komputer sebagai server
- 3. 1 buah Switch
- 4. 2 buah NIC
- 5. 2 buah kabel LAN sepanjang 5 m dengan konektor RJ-45

- 6. Sistem operasi Window Xp SP 3
- 7. Sistem Operasi Linux Slackware 12

# b. Prosedur Pengujian Koneksi Jaringan Virtual Private Network.

Prosedur pengujian koneksi jaringan VPN adalah sebagai berikut :

- 1. Mengatur alamat IP *server Virtual Private Network* pada NIC pertama dengan alamat 192.168.0.100 dan pada NIC kedua dengan alamat 192.168.1.100.
- 2. Mengatur alamat IP client Virtual Private Network dengan alamat 192.168.0.10.

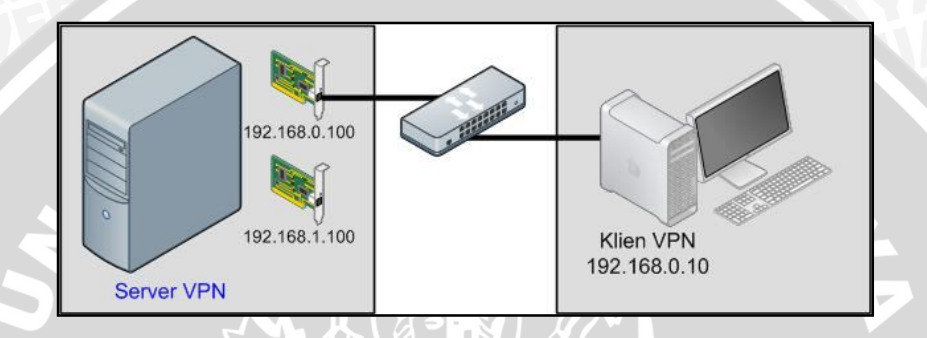

Gambar 5.1 Topologi Pengujian Koneksi Jaringan Virtual Private Network

#### Sumber : Pengujian

- 3. Menjalan command prompt pada salah satu client.
- 4. Menjalankan perintah *ping* untuk menguji koneksi jaringan VPN berdasarkan respon waktu yang diperoleh.
- 5. Menjalankan perintah ping yang ditujukan pada server VPN.
- 6. Melakukan pengamatan terhadap respon waktu pada pengujian koneksi.

# c. Hasil Pengujian Koneksi Jaringan Virtual Private Network

Data hasil pengujian koneksi jaringan VPN mengacu pada Gambar 5.2, antara *client* dan *server* adalah berupa *respons time* pengiriman paket data uji pada saat perintah dituliskan hingga sampai perintah dikirimkan kembali oleh *server* atau *client* yang dituju.

| C:\WINDOW5\system32\cmd.exe                                                                                                    |                                         |
|----------------------------------------------------------------------------------------------------|-----------------------------------------|
| licrosoft Windows XP [Version 5.1.2600]<br>C> Copyright 1985-2001 Microsoft Corp.                                                                                                    | 1                                       |
| :\Documents and Settings\Henri>ping 192.168.0.100 n 10                                                                                                    |                                         |
| Pinging 192.168.0.100 with 32 bytes of data:                                                                                                    |                                         |
| Reply from 192.168.0.100:       bytes=L2       time<1ms       ITL=64         Reply from 192.168.       100:       bytes=L2       time<1ms       ITL=64         Reply from 192.168.       Perintah       33       Alamat IP untuk         Reply from 192.168.       Ping       33       Alamat IP untuk         Reply from 192.168.       Ping       33       Alamat IP untuk         Reply from 192.168.       Ping       33       Alamat IP untuk         Reply from 192.168.       0.100:       bytes=33       Client/Server yang dituju         Reply from 192.168.0.100:       bytes=32       time=1ms       TTL=64         Reply from 192.168.0.100:       bytes=32       time=1ms       TTL=64 | Jumlah Paket<br>Data yang<br>dikirimkan |
| Ping statistics for 192.168.0.100:<br>Packets: Sent = 10, Received = 10, Lost = 0 (0% loss)<br>Approximate round trip times in milli-seconds:<br>Minimum = Oms, Maximum = 1ms, Average = Oms                                                                                                    | -                                       |
| :\Documents and Settings\Henri>_                                                                                                    |                                         |

Gambar 5.2 Tampilan Command Prompt sisi client Virtual Private Network

#### Sumber : Pengujian

Dari hasil pengujian antara *client* dan *server* pada tampilan *Command Prompt*, analisis antara perintah-perintah dan respon yang dihasilkan dalam pengujian adalah :

1. PING

Secara umum, perintah ini dilakukan dengan cara menuliskan *IP address* yang dituju, pada pengujian kali ini ditambahkan perintah yang mengidentifikasikan jumlah paket yang akan dikirimkan. Perintah ini dilakukan menguji instalasi *IP address* yang digunkan pada suatu perangkat *host* dapat terhubung dengan *host* lain dengan jalur yang benar dengan cara mengirimkan paket uji dan menerima kembali paket uji tersebut dengan jangka waktu tertentu ke *host* penguji.

2. Request Time Out

Respon ini berarti *host* dengan *IP address* yang dituju tidak merespon pada perangkat *host* sehingga paket yang dikirimkan oleh *host* penguji tidak diterima kembali.

3. *Reply* 

Respon ini berarti *host* yang dituju sudah memiliki instalsi *IP address* ke perangkat jaringannya dengan benar. Perintah ini dinyatakan dengan "*Reply from 192.168.0.100: bytes 32 time =1ms TTL=64*" dengan identifikasi:

• From

Respon ini mengidentifikasikan IP address dari host yang dituju.

• Bytes 32

Merupakan keterangan jumlah data yang dikirimkan pada saat proses pengujian.

• *Time*=1ms

Merupakan respon waktu yang didapatkan saat melakukan proses mengujian koneksi. Time menunjukkan nilai "*round trip delay*" (disebut juga sebagai *delay* atau *latency*) yang menunjukkan waktu yang diperlukan paket yang anda kirimkan untuk mencapai komputer yang dituju. Nilai ini dihitung dengan membagi dua selisih waktu PING *packet* mulai dikirimkan dengan waktu response dari PING *packet* diterima.

• TTL=64

Sedangkan TTL merupakan nilai "*Time-To-Live*" yang menunjukkan jumlah maksimal melewati IP *address* sebanyak 64 kali. Dengan mengurangi nilai TTL awal yaitu 64 dengan nilai TTL akhir maka bisa dihitung banyaknya *hop* yang dilalui dari komputer asal ke komputer tujuan. Setiap kali PING packet melalui sebuah *IP address* maka nilai TTL nya akan dikurangi satu. Sehingga jika TTL mencapai nilai nol, PING paket akan dibuang.

#### d. Kesimpulan Hasil Pengujian

Dari hasil analisis mengacu pada Gambar 5.2, kesimpulan pengujian yang didapat adalah :

- Dari pengujian koneksi jaringan Virtual Private Network didapatkan bahwa antara client dengan server sudah terhubung sehingga dapat melakukan komunikasi satu dengan lain.
- 2. Hubungan antar *client* dengan *server* dapat berjalan dengan baik karena pada hasil pengujian didapatkan bahwa data yang dikirim sama dengan data yang diterima, jika respon waktu semakin rendah, maka kondisi jaringan semakin baik.

## 5.2 Pengujian Client Virtual Private Network

Pengujian ini bertujuan untuk mengetahui aplikasi OpenVPN pada sisi *client* sudah tedaftar kedalam *server* OpenVPN dengan benar sehingga dapat melakukan koneksi yang aman melalui *tunneling* yang telah dibentuk oleh *server Virtual Private Network.* Pada pengujian ini dilakukan pengamatan terhadap proses authentifikasi sertifikat keamanan yang telah dihasilkan oleh *server Virtual Private Network.* 

#### a. Peralatan Pengujian Client

Peralatan yang digunakan dalam pengujian Client antara lain:

- 1. 1 unit komputer sebagai client
- 2. 1 unit komputer sebagai server
- 3. 1 Switch 5 port
- 4. 2 buah NIC
- 5. 2 buah kabel LAN sepanjang 5 m dengan konektor RJ-45
- 6. Sistem operasi Window Xp SP3
- 7. Wireshark v.1.8

#### b. Prosedur Pengujian Client

Prosedur pengujian Client adalah sebagai berikut :

1. Mengatur alamat IP *server Virtual Private Network* pada NIC pertama dengan alamat 192.168.0.100 dan pada NIC kedua dengan alamat 192.168.1.100.

BRAM

2. Mengatur alamat IP client Virtual Private Network dengan alamat 192.168.0.10.

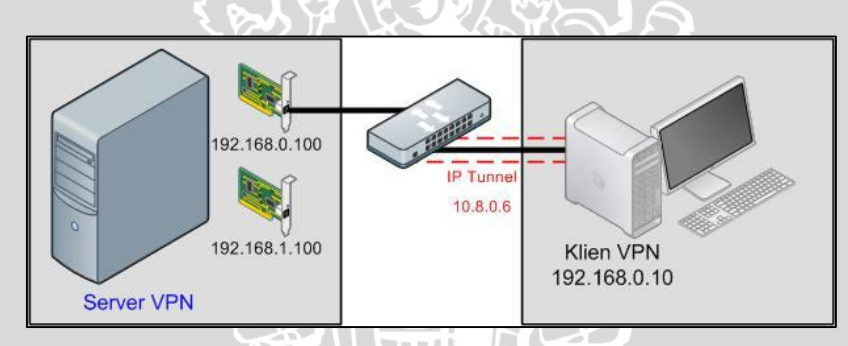

Gambar 5.3 Topologi Pengujian Aplikasi *Client Virtual Private Network* Sumber : Pengujian

- 3. Memasukkan sertifikat keamanan pada *client* yang telah terpasang aplikasi OpenVPN GUI 1.0.3.
- 4. Menjalankan OpenVPN GUI sebagai aplikasi Virtual Private Network di sisi client.
- 5. Menjalankan *server Virtual Private Network* dengan mengetikkan *command* /usr/local/sbin# ./openvpn server.conf &
- 6. Melakukan koneksi terhadap *server Virtual Private Network* dari aplikasi OpenVPN GUI di sisi *client*.

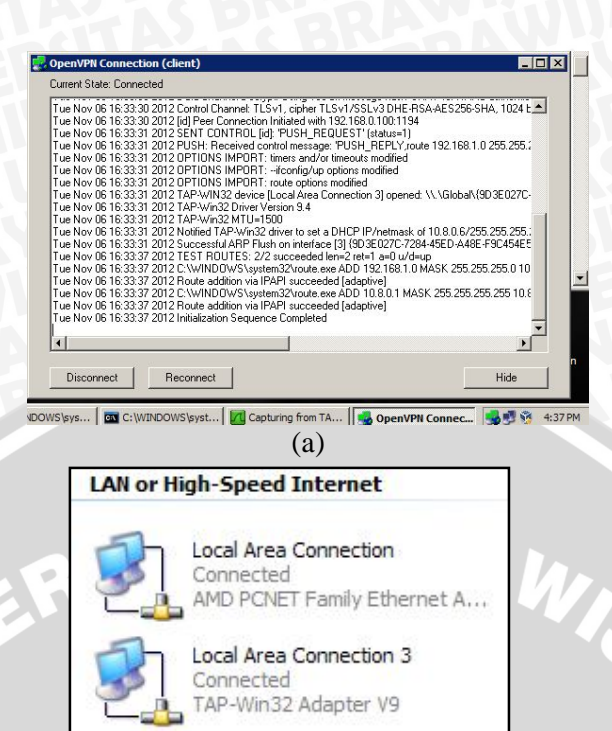

Gambar 5.4 Tampilan *client Virtual Private Network* yang telah terhubung ke *server*(a) Tampilan koneksi pada OpenVPN GUI dan
(b) Tampilan pada *Network Properties*

Sumber : Pengujian

(b)

- 7. Pada sisi *client* akan terbentuk IP *tunneling* dari *server Virtual Private Network* secara otomatis. Alamat IP *tunneling* yang terbentuk dari pengujian ini adalah 10.8.0.6.
- Pada Network Properties sisi client, akan terbentuk sebuah koneksi baru berupa IP tunneling yang telah dialokasikan otomatis oleh server Virtual Private Network.
- 9. Menjalan command prompt pada salah satu client.
- 10. Menjalankan perintah *ping* untuk menguji koneksi jaringan VPN berdasarkan respon waktu yang diperoleh.
- 11. Menjalankan perintah ping yang ditujukan pada server VPN.
- 12. Melakukan analisis terhadap respon waktu pada alamat IP *tunneling* antara *client* dengan *server Virtual Private Network*.

#### c. Hasil Pengujian Client

Data hasil pengujian koneksi jaringan VPN antara *client* dan *server* adalah berupa respon waktu pada saat perintah dituliskan hingga sampai perintah dikirimkan kembali oleh *server* atau *client* yang dituju.

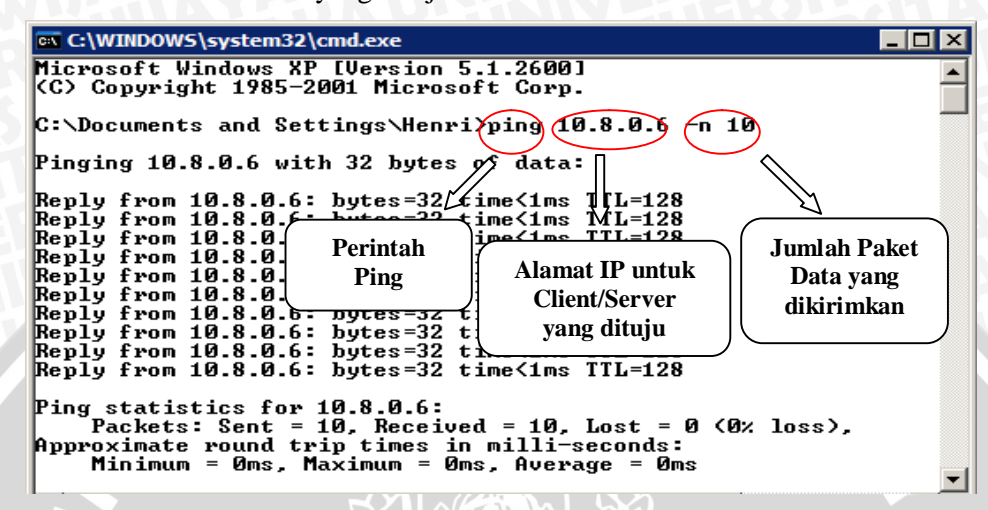

Gambar 5.5 Tampilan Command Prompt sisi client Virtual Private Network

Sumber : Pengujian

#### d. Kesimpulan Hasil Pengujian

Dari hasil analisis mengacu pada Gambar 5.5, kesimpulan pengujian yang didapat adalah :

- 1. Dari pengujian koneksi jaringan *Virtual Private Network* didapatkan antar *client* dengan *server* terbentuk hubungan/jalur melalui *tunneling* yang telah dibentuk oleh *server*, sehingga dapat melakukan komunikasi dengan aman satu dengan lain.
- 2. Hubungan antar *client* dengan server dapat berjalan dengan baik karena pada hasil pengujian didapatkan bahwa bila respon waktu semakin rendah, maka kondisi jaringan semakin baik.

#### 5.3 Pengujian Koneksi Jaringan Video On Demand

Pengujian ini bertujuan untuk mengetahui perangkat komunikasi dalam jaringan *Video On Demand* dapat berjalan dengan baik dengan cara mengirimkan paket dari *client* menuju komputer *server* kemudian dikirimkan kembali dalam jangka waktu yang telah ditentukan oleh komputer.

# Peralatan Yang Digunakan Untuk Pengujian Koneksi Jaringan VOD

Peralatan yang digunakan dalam pengujian koneksi jaringan VOD antara lain:

- 1. 1 unit komputer sebagai client
- 2. 1 unit komputer sebagai server
- 3. 1 buah Switch
- 4. 2 buah NIC

3.

a.

- 5. 2 buah kabel LAN sepanjang 5 m dengan konektor RJ-45
- 6. Sistem operasi Window Xp SP 3

### b. Prosedur Pengujian Koneksi Jaringan Video On Demand.

Prosedur pengujian koneksi jaringan VOD adalah sebagai berikut :

- 1. Mengatur alamat IP server Video On Demand dengan alamat 192.168.1.30.
- 2. Mengatur alamat IP client Video On Demand dengan alamat 192.168.1.20.

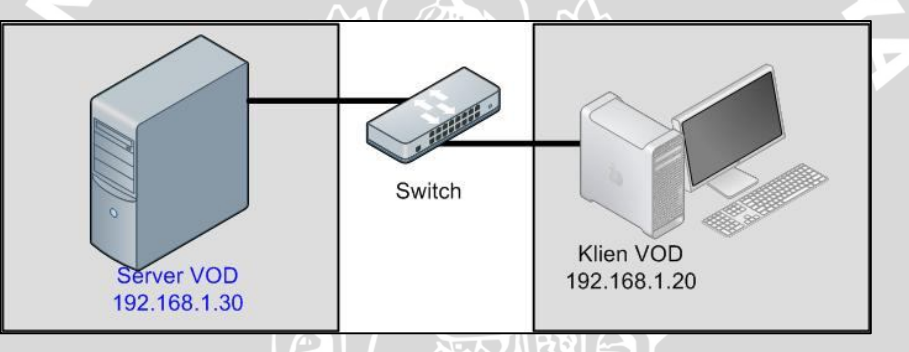

Gambar 5.6 Topologi Pengujian Koneksi Jaringan Video On Demand Sumber : Pengujian

- Menjalan *command prompt* pada salah satu *client*.
- 4. Menjalankan perintah *ping* untuk menguji koneksi jaringan VOD berdasarkan respon waktu yang diperoleh.
- 5. Menjalankan perintah ping yang ditujukan pada server VOD.
- 6. Melakukan pengamatan terhadap respon waktu pada pengujian koneksi.

### c. Hasil Pengujian Koneksi Jaringan Video On Demand

Data hasil pengujian koneksi jaringan VOD antara *client* dan *server* adalah respon waktu data uji pada saat perintah dituliskan hingga sampai perintah dikirimkan kembali oleh *server* atau *client* yang dituju. Berikut ini merupakan hasil pengujian koneksi jaringan *Video On Demand*.

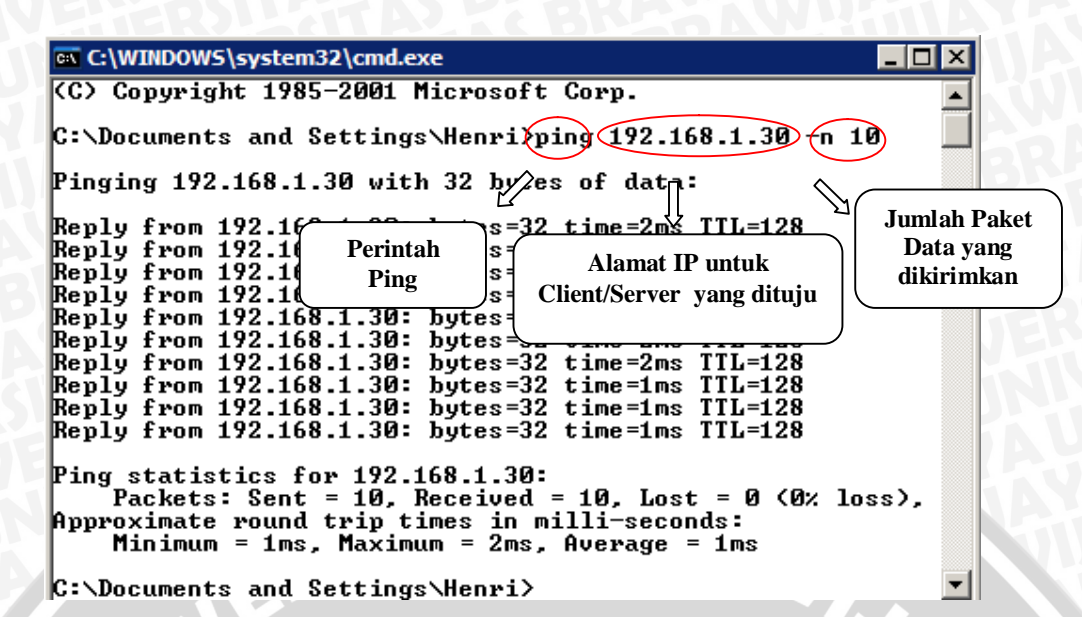

Gambar 5.7 Tampilan Command Prompt Koneksi Jaringan VOD

#### Sumber : Pengujian

#### d. Kesimpulan Hasil Pengujian

Dari hasil analisis mengacu pada Gambar 5.7, kesimpulan pengujian yang didapat adalah

- 1. Dari pengujian koneksi jaringan *Video On Demand* didapatkan bahwa antar *client* dengan *server* sudah terbentuk hubungan/jalur sehingga dapat melakukan komunikasi satu dengan lain.
- 2. Hubungan antar *client* dengan *server* dapat berjalan dengan baik karena pada hasil pengujian didapatkan bahwa data yang dikirim sama dengan data yang diterima, jika respon waktu semakin rendah, maka kondisi jaringan semakin baik.

#### 5.4 Pengujian Proses Streaming pada Video On Demand.

Pengujian ini bertujuan untuk mengetahui proses *streaming* pada *server Video On Demand* dapat berjalan dengan baik dengan cara melakukan *streaming* dengan menggunakan aplikasi Unreal Media Server sebagai *server Video On Demand* dan aplikasi Unreal Media Player sebagai aplikasi *streaming* pada sisi *client*.

# Peralatan Yang Digunakan Untuk Pengujian Streaming VOD

Peralatan yang digunakan dalam pengujian koneksi jaringan VOD antara lain:

- 1. 1 unit komputer sebagai client
- 2. 1 unit komputer sebagai server
- 3. 1 buah Switch
- 4. 2 buah NIC

a.

- 5. 2 buah kabel LAN sepanjang 5 m dengan konektor RJ-45
- 6. Sistem operasi Window Xp SP 3

# a. Prosedur Pengujian Streaming Video On Demand.

Prosedur pengujian koneksi jaringan VOD adalah sebagai berikut :

- 1. Mengatur alamat IP server Video On Demand dengan alamat 192.168.0.10.
- 2. Mengatur alamat IP *client Video On Demand* dengan alamat 192.168.0.20.

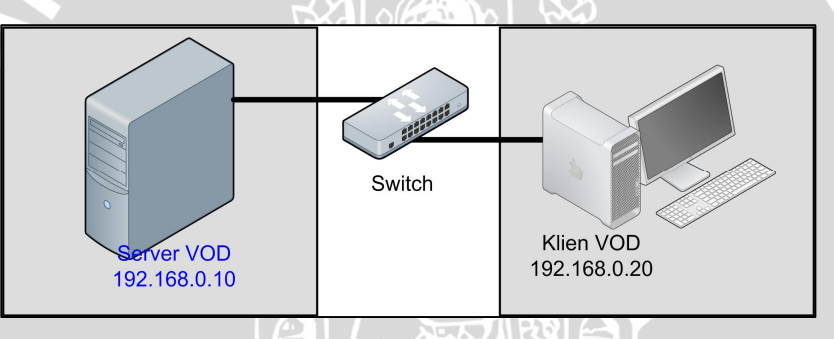

Gambar 5.8 Topologi Pengujian Streaming Video On Demand

Sumber : Pengujian

3. Menjalankan aplikasi Unreal Media Player pada client.

| Stress | eaming I | Media Player |               |
|--------|----------|--------------|---------------|
| Play   | View     | Help         |               |
|        |          |              |               |
|        |          |              |               |
|        |          |              |               |
|        |          |              |               |
|        |          |              |               |
|        |          |              |               |
|        |          |              |               |
|        |          |              |               |
|        |          |              |               |
|        |          |              |               |
| 0      | 2        |              |               |
|        |          |              | ⊙ 💽 100:00:00 |

Gambar 5.9 Tampilan Unreal Media Player Sumber : Pengujian

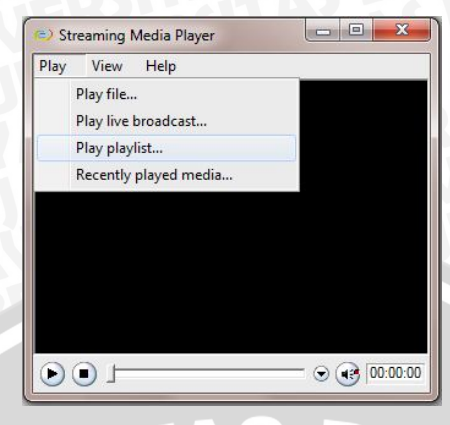

Gambar 5.10 Setting Playlist Sumber : Pengujian

5. Pada dialog "Play Playlist", isikan alamat IP *server video streaming* dan nomor *port* yang digunakan oleh *server*. Kemudian isikan nama pada *Virtual Folder* dengan "Test 1"

| v View                 | Help                                                                    |             |
|------------------------|-------------------------------------------------------------------------|-------------|
| y playlist             |                                                                         |             |
| edia Server<br>Address | 192.168.0.10                                                            | Port 1234   |
| otocol (UMS)           | • TCP                                                                   | C RTP (UDP) |
| Multicast              | C HITP                                                                  | C HTTPS     |
| irtual folder<br>ame   | Test 1                                                                  |             |
|                        | ОК                                                                      | Cancel      |
|                        |                                                                         |             |
| 79                     | $1 \leq 1 \leq 1 \leq 1 \leq 1 \leq 1 \leq 1 \leq 1 \leq 1 \leq 1 \leq$ |             |

6. Kemudian klik Ok untuk memulai proses streaming Video On Demand.

# c. Hasil Pengujian Proses Streaming Video On Demand

Hasil pengujian proses streaming Video On Demand yang dilakukan dari Client ke server, proses streaming berjalan tanpa adanya buffering. Sehingga pada sisi client didapatkan kualitas video sama seperti pada server Video On Demand.

BRAWIJAYA

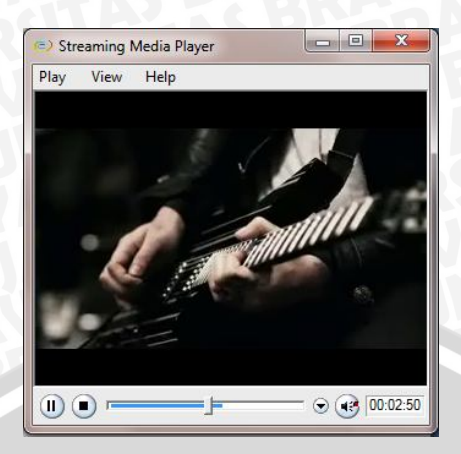

Gambar 5.12 Hasil Pengujian Proses *streaming* Sumber : Pengujian

# d. Kesimpulan Hasil Pengujian

Dari hasil pengujian streaming, kesimpulan yang didapat adalah :

- 1. Dari pengujian koneksi jaringan *Video On Demand* didapatkan *client* dapat melakukan proses *streaming* dan dapat mengakses daftar putar dari *file video* yang telah disediakan oleh *server*.
- 2. Proses *streaming* pada sisi *client* dapat berjalan dengan baik tanpa adanya proses *buffering* dengan kualitas *file video* yang sama seperti pada *server*.

## 5.5 Pengujian Streaming Video On Demand Melalui OpenVPN

Pengujian ini bertujuan untuk mengetahui proses *streaming* pada sistem *Video* On Demand dapat berjalan pada sistem Virtual Private Network dengan menggunakan OpenVPN.

Pengujian ini bertujuan untuk mengetahui *client Virtual Private Network* sudah teregister kedalam *server Virtual Private Network* dengan benar sehingga dapat melakukan koneksi yang aman melalui *tunneling* yang telah dibentuk oleh *server Virtual Private Network*. Pada pengujian ini dilakukan pengamatan terhadap proses *streaming Video On Demand* pada OpenVPN.

#### a. Peralatan Pengujian

Peralatan yang digunakan dalam pengujian Client antara lain:

- 1. 1 unit komputer sebagai client Video On Demand
- 2. 1 unit komputer sebagai server Video On Demand

- 3. 1 unit komputer sebagai server Virtual Private Network
- 4. 1 Switch 5 port
- 5. 4 buah NIC
- 6. 3 buah kabel LAN sepanjang 5 m dengan konektor RJ-45
- 7. Sistem Operasi Linux Slackware 12
- 8. Sistem operasi Window XP SP3
- 9. Wireshark v.1.8

#### b. Prosedur Pengujian Streaming Video On Demand Melalui OpenVPN

- Mengatur alamat IP server Video On Demand dengan alamat 192.168.1.10, IP server Virtual Private Network pada NIC pertama 192.168.1.100, dan IP server Virtual Private Network pada NIC kedua 192.168.0.100.
- 2. Mengatur alamat IP *client Virtual Private Network* dengan alamat 192.168.0.10.

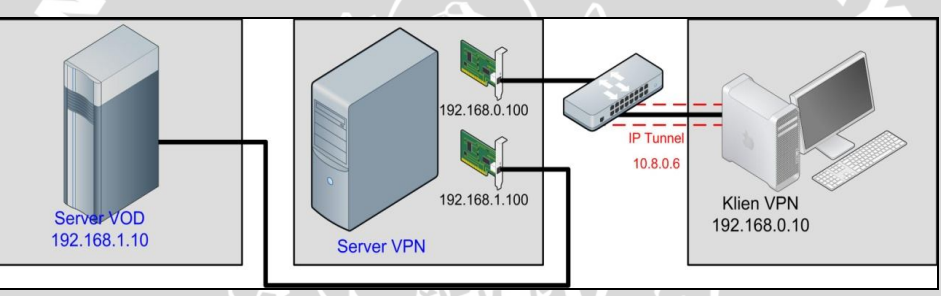

Gambar 5.13 Topologi Pengujian Proses Streaming Melalui OpenVPN

Sumber : Pengujian

- 3. Menjalankan server *Virtual Private Network* dengan mengetikkan *command* /usr/local/sbin# ./openvpn server.conf &
- 4. Memasukkan sertifikat keamanan pada *client* yang telah terpasang aplikasi OpenVPN GUI 1.0.3.
- Menjalankan aplikasi Open VPN GUI 1.0.3 sebagai aplikasi Virtual Private Network pada client.
- 6. Melakukan setting alamat IP server Virtual private Network pada aplikasi.
- 7. Melakukan koneksi ke *server Virtual Private Network* melalui aplikasi OpenVPN GUI 1.0.3.
- 8. Menjalan aplikasi Unreal Media Server pada server Video On Demand pada client.

- 9. *Setting* alamat IP *server Video On Demand* dan nomor *port* yang akan digunakan *server* dalam proses *streaming*.
- 10. Menentukan lokasi file dan nama folder yang akan diakses client.
- 11. Menjalankan aplikasi Unreal Media Player pada sisi client.
- 12. *Setting* alamat IP *server*, jenis protokol yang digunakan, nomor *port* dan nama *folder* yang akan diakses oleh *client*.
- 13. Melakukan proses streaming.

#### c. Hasil Pengujian Proses Streaming Video On Demand Pada OpenVPN

Hasil pengujian proses streaming Video On Demand yang dilakukan dari client ke server, proses streaming berjalan tanpa adanya buffering. Sehingga pada sisi client didapatkan kualitas video sama seperti pada server Video On Demand.

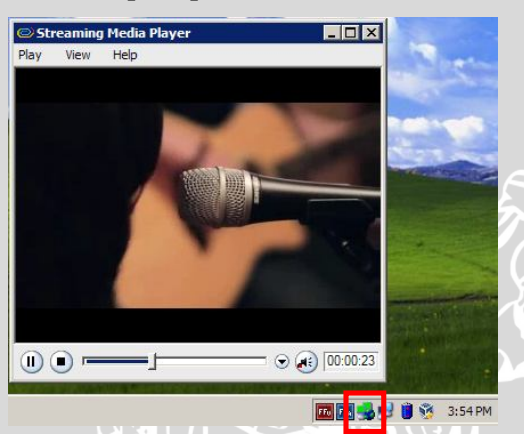

Gambar 5.14 Hasil Pengujian Proses streaming melalui OpenVPN

Sumber : Pengujian

#### d. Kesimpulan Hasil Pengujian

Dari hasil pengujian *streaming* melalui OpenVPN, kesimpulan yang didapat adalah :

- 1. Dari pengujian koneksi jaringan *Video On Demand* didapatkan *client* dapat melakukan proses *streaming* melalui OpenVPN dan dapat mengakses daftar putar dari *file video* yang telah disediakan oleh *server Video On Demand*.
- 2. Proses *streaming* pada sisi *client* dapat berjalan dengan baik tanpa proses *buffering* dan dengan kualitas *file video* yang sama seperti pada *server*.

#### 5.6 Pengambilan Data

Pada skripsi ini, dipilih komunikasi searah, yaitu dari server Video On Demand menuju client Video On Demand melalui server Virtual Private Network menggunakan OpenVPN. Pada server Video On Demand juga disediakan file video .mp4 dengan durasi 60 detik dan mempunyai resolusi yang bervariasi, mulai dari 320x200p, 352x288p dan 480x320p. Proses pengambilan data dimulai dengan jumlah client pengakses video streaming satu sampai dengan lima puluh buah client pada masingmasing resolusi file video yang telah disediakan server.

Wireshark mampu membaca paket-paket data yang lewat pada jaringan dan menganalisanya. Aplikasi ini di*install* pada salah satu *client* yang akan melakukan proses *video streaming* dan melakukan analisis terhadap parameter performansi jaringan seperti *throughput, packet loss* dan *delay. User Datagram Protocol* (UDP) merupakan salah satu protokol yang didukung oleh aplikasi Wireshark. Untuk menggunakan Wireshark, pilih menu *Capture* lalu *Interface* hingga muncul daftar *Network Interface* seperti pada Gambar 5.15.

| Details |
|---------|
| Detail  |
|         |

Gambar 5.15 Hasil Pengujian Proses streaming melalui OpenVPN

#### Sumber : Pengujian

Untuk menjalankan aplikasi Wireshark, pilih "Start" sesuai dengan *interface* yang dikehendaki, kemudian Wireshark akan membaca data seperti pada Gambar 5.16.

| 2000                                          | Edi       | t <u>V</u> i | ew .  | Go   | Cap | ture     | An   | alyze | Sta        | tistic | s T | elep  | hom    | ( I | ools | Int  | emals | He   | lp    |       |      |       |      |     |       |     |
|-----------------------------------------------|-----------|--------------|-------|------|-----|----------|------|-------|------------|--------|-----|-------|--------|-----|------|------|-------|------|-------|-------|------|-------|------|-----|-------|-----|
|                                               | -         | 2            | 81 1  | N.   |     |          | 8    | 2     | -          |        | 0   | ¢     | \$     | ٩   | Ŧ    | 2    |       |      |       | Ð (   | 20   | Q E   |      | 1   | M 🧕   | 3   |
| Filte                                         | HT:       |              |       |      |     |          |      |       |            |        |     |       |        |     |      | -    | Expre | ssio | n     | Clear | Арр  | ly    | Save |     |       |     |
| lo.                                           |           | Tim          |       |      |     | Sou      | irce |       |            |        | De  | stina | tion   |     | Pro  | toco | Leng  | th   | Info  |       |      |       |      |     |       |     |
|                                               | 1         | 0.0          |       |      | 00  | 19       | 2.1  | 68.1  | .10        |        | 10  | ). 8. | .0.    | 5   | UD   | P    | 1     | 442  | Sou   | nce   | port | 11    | sear | ch- | agent |     |
|                                               | 2         | 0.0          | 00046 | 5700 | 0   | 19       | 2.1  | 68.1  | .10        |        | 10  | 0.8.  | .0.1   | 5   | UD   | P    | 1     | 442  | SOL   | rce   | port | t:    | sear | ch- | agent |     |
|                                               | 3         | 0.0          | 0007  | 5300 | 0   | 19       | 2.1  | 68.1  | .10        |        | 10  | .8.   | .0.1   | 5   | UD   | P    | 1     | 442  | SOL   | rce   | port | t:    | sear | ch- | agent |     |
|                                               | - 4       | 0.0          | 00092 | 2500 | 0   | 19       | 2.1  | 68.1  | .10        |        | 10  | ). 8. | .0.1   | 5   | UD   | P    | 1     | 372  | SOL   | rce   | port | t:    | sear | ch- | agent |     |
|                                               | 5         | 0.0          | 1608  | 3700 | 00  | 19       | 2.1  | 68.1  | .10        |        | 10  | 0.8.  | .0.1   | 5   | UD   | P    |       | 725  | SOL   | rce   | port | t: -  | sear | ch- | agent |     |
|                                               | 6         | 0.0          | 03114 | 1000 | 00  | 19       | 2.1  | 68.1  | .10        |        | 10  | 0.8.  | .0.1   | 5   | UD   | Ρ    | 1     | 442  | SOL   | rce   | port | t:    | sear | ch- | agent |     |
|                                               | 7         | 0.0          | 3621  | 100  | 00  | 19       | 2.1  | 68.1  | .10        |        | 10  | 0.8.  | .0.1   | 5   | UD   | P    | 1     | 442  | SOL   | rce   | port | t:    | sear | ch- | agent |     |
|                                               | 8         | 0.0          | 3646  | 5600 | 0   | 19       | 2.1  | 68.1  | .10        |        | 10  | ). 8. | .0.1   | 5   | UD   | P    | 1     | 442  | SOL   | rce   | port | t:    | sear | ch- | agent |     |
|                                               | 9         | 0.0          | 3672  | 2700 | 0   | 19       | 2.1  | 68.1  | .10        |        | 10  | 0.8.  | .0.1   | 5   | UD   | P    | 1-    | 442  | SOL   | rce   | port | C : 0 | sear | ch- | agent |     |
|                                               | 10        | 0.0          | 3691  | 400  | 0   | 19       | 2.1  | 68.1  | .10        |        | 10  | 0.8.  | . 0. ( | 5   | UD   | Ρ    | 1     | 442  | SOL   | rce   | port | C:    | sear | ch- | agent |     |
|                                               | - 11      | 0.0          | 03734 | 600  | 0   | 19       | 2.1  | 68.1  | .10        |        | 10  | 0.8.  | . 0. ( | 5   | UD   | Ρ    | 1     | 442  | SOL   | rce   | port | t:    | sear | ch- | agent |     |
|                                               | 12        | 0.0          | 03748 | 3300 | 00  | 19       | 2.1  | 68.1  | .10        |        | 10  | 0.8.  | . 0. ( | 5   | UD   | Ρ    |       | 381  | SOL   | rce   | port | t:    | sear | ch- | agent |     |
|                                               | 13        | 0.0          | 4608  | 3500 | 0   | 19       | 2.1  | 68.1  | .10        |        | 10  | ). 8. | . 0. 1 | 2   | UD   | P    |       | /25  | SOL   | rce   | port |       | sear | cn- | agent |     |
|                                               | 14        | 0.0          | 520   | 900  | 0   | 19       | 2.1  | 68.1  | .10        |        | 10  | 1.8.  | . 0. 1 | 2   | UD   | P    |       | (25  | SOL   | rce   | port |       | sear | cn- | agent |     |
|                                               | 15        | 0.0          | 0//81 | 1800 | 0   | 19       | 2.1  | 68.1  | .10        |        | 10  | 1.8.  | . 0. 1 | -   | UD   | P    |       | 207  | 500   | rce   | port |       | sear | cn- | agent |     |
| 1                                             |           |              |       |      |     |          |      | 1     |            |        |     |       |        |     |      |      |       |      |       |       |      |       |      |     |       |     |
| E F                                           | rame      | 1:           | 144   | 12 h | vte | 5 0      | n w  | ire   | (11        | 536    | hi  | (s)   | . 1    | 442 | hv   | tes  | cant  | ure  | d (   | 115   | 6 bi | its   | ) on | in  | terfa |     |
| E F                                           | ther      | net          | TT.   | Sr   | c : | 00:      | ff:  | b7:2  | 3:1        | c:6    | 4 0 | 00:   | ff:    | h7: | 23:  | 10:  | 64).  | Dst  | : 0   | 0:f   | :h6: | 23    | :10: | 64  | (00:f | F : |
| n I                                           | nter      | net          | Pro   | tor  | 01  | Ver      | sic  | n 4.  | Sr         | c :    | 192 | .16   | 8.1    | .10 | (1   | 92.  | 168.1 | .10  | n     | DST   | 10.  | .8.   | 0.6  | (10 | .8.0. | 6)  |
| e u                                           | ser       | Dat          | agra  | m P  | rot | oco      | 1,   | Src   | Por        | t:     | sea | rch   | -aq    | ent | (1   | 234  | ), Ds | TF   | ort   | : 1   | surf | Fup   | -htt | ps  | (1184 | )   |
| 0                                             | ata       | (14          | 00 k  | yte  | s)  |          |      |       |            |        |     |       |        |     |      |      |       |      |       |       |      |       |      |     |       |     |
| -                                             |           |              |       |      |     |          |      |       |            |        |     |       |        |     |      |      |       |      |       |       |      |       |      | _   |       |     |
| < []                                          | _         | _            | _     | -    | _   | _        | -    | _     | -          |        | _   |       |        | -   | _    | -    | _     | -    | _     | -     |      | _     |      |     |       |     |
|                                               | 0 0       | 0 f          | f b6  | 23   | 1c  | 64       | 00   | ff    | <b>b</b> 7 | 23     | 10  | 64    | 08     | 00  | 45   | 00   |       | .#.  | d     | .#.   | dE   |       |      |     |       |     |
| 00                                            | 0 0       | 5 9          | 4 33  | ed   | 00  | 00       | 7f   | 11    | 36         | ac     | C0  | a8    | 01     | 0a  | 0a   | 80   |       | 3    | • • • | 6     |      |       |      |     |       |     |
| 000                                           | 0 0       | ŏ ö          | f 07  | a8   | 60  | 40<br>4d | 62   | 00    | 00         | 00     | 00  | 00    | 00     | 5a  | 71   | 77   |       | Ξi   | M     |       |      | ĸ     |      |     |       |     |
| 00                                            | 0 0       |              | 0 00  | 00   | 00  | 00       | d4   | 8e    | 8e         | 00     | 00  | 00    | 00     | 00  | 00   | 00   |       |      |       |       |      |       |      |     |       |     |
| 001                                           | 0 0       | 90           |       |      |     |          |      |       |            | 0.71   | 0.0 | 00    | 00     | 00  | 40   | 0.5  |       | 2    | 8     | -     | a    |       |      |     |       |     |
| 000<br>001<br>002<br>003<br>003<br>004<br>005 | 0 0 8 0 1 | 90           | 1 32  | 15   | 00  | 00       | 38   | 0c    | 3d         | 0/     | 00  | 00    | 00     | 00  |      | 22   |       |      |       |       |      |       |      |     |       |     |

Gambar 5.16 Hasil Pembacaan Data pada Wireshark

Sumber : Pengujian

Untuk menghentikan pilih Stop. Kemudian simpan file dengan ekstensi \*.pcap.

### 5.6.1 Jumlah Packet Data

Wireshark mampu untuk melakukan *capture* jumlah packet pada saat proses *streaming* berlangsung. Aplikasi wireshark di-*install* pada salah satu *client* untuk meng*capture* paket data *video streaming*. Proses *capture packet* dilakukan pada masingmasing konfigurasi. Hasil *capture* data dapat dilihat pada Tabel-Tabel berikut :

| 17            | Decoluci             | <b>D</b> osoluci     | Decoluci             |
|---------------|----------------------|----------------------|----------------------|
| Jumlah Client | Kesolusi<br>320w240m | Kesoiusi<br>252w288m | Kesoiusi<br>480w220m |
|               | <u> </u>             | <u>510/</u>          | 400x320p             |
| 1             | 4938                 | 5136                 | 5923                 |
| 2             | 4949                 | 5108                 | 5083                 |
| 3             | 4920                 | 5102                 | 5022                 |
| 4             | 4931                 | 5025                 | 5922                 |
| 5             | 4978                 | 5102                 | 5902                 |
| 0             | 4967                 | 5192                 | 5974                 |
| /             | 4982                 | 5186                 | 5912                 |
| 8             | 49/1                 | 5211                 | 5972                 |
| 9             | 4943                 | 5196                 | 5961                 |
| 10            | 4958                 | 5192                 | 5924                 |
| 11            | 4949                 | 5136                 | 5946                 |
| 12            | 4921                 | 5192                 | 5983                 |
| 13            | 4934                 | 5202                 | 5922                 |
| 14            | 4971                 | 5211                 | 5972                 |
| 15            | 4943                 | 5196                 | 5961                 |
| 16            | 4958                 | 5192                 | 5924                 |
| 17            | 4949                 | 5179                 | 5946                 |
| 18            | 4921                 | 5191                 | 5983                 |
| 19            | 4934                 | 5192                 | 5922                 |
| 20            | 4978                 | 5235                 | 5902                 |
| 21            | 4923                 | 5195                 | 5983                 |
| 22            | 4931                 | 5192                 | 5922                 |
| 23            | 4978                 | 5235                 | 5902                 |
| 24            | 4967                 | 5192                 | 5974                 |
| 25            | 4982                 | 5186                 | 5912                 |
| 26            | 4971                 | 5211                 | 5972                 |
| 27            | 4943                 | 5196                 | 5961                 |
| 28            | 4958                 | 5194                 | 5923                 |
| 29            | 4949                 | 5220                 | 5946                 |
| 30            | 4982                 | 5186                 | 5912                 |
| 31            | 4958                 | 5194                 | 5923                 |
| 37            | 4949                 | 5142                 | 5946                 |
| 32            | <u> </u>             | 519/                 | 5073                 |
| 3/            | /071                 | 5170                 | 5083                 |
| 35            | 4921                 | 5102                 | 5000                 |
| 24            | 4734                 | 5104                 | 5041                 |
| 27            | 4743                 | 5104                 | 5022                 |
| 3/            | 4938                 | 5107                 | 5925                 |
| 38            | 4949                 | 5197                 | 5946                 |

Tabel 5.1 Data Jumlah Packet (Packet

|                 | Sumber : Pe | ngujian |         |
|-----------------|-------------|---------|---------|
| Rata-Rata Total |             | 5362.93 |         |
| Rata-Rata       | 4950.58     | 5196.5  | 5941.72 |
| 50              | 4981        | 5278    | 5902    |
| 49              | 4955        | 5192    | 5922    |
| 48              | 4920        | 5196    | 5983    |
| 47              | 4949        | 5231    | 5946    |
| 46              | 4958        | 5194    | 5923    |
| 45              | 4943        | 5196    | 5961    |
| 44              | 4940        | 5192    | 5922    |
| 43              | 4923        | 5190    | 5983    |
| 42              | 4978        | 5235    | 5902    |
| 41              | 4934        | 5192    | 5922    |
| 40              | 4921        | 5182    | 5983    |
| 39              | 4958        | 5194    | 5923    |
|                 |             |         |         |

Pada MPEG-TS, setiap *frame* penyusun *video* akan dipecah menjadi paket-paket data dengan panjang maksimum 188 *byte*. Setiap paket data terdiri 4 *byte* TS *header* dan 184 byte *payload multimedia*. Semakin besar resolusi *file video*, maka semakin banyak paket data yang ditransmisikan. Sehingga probabilitas *packet loss* dan *jitter* semakin besar. Jumlah paket terbesar selama 60 detik diperoleh pada proses *streaming video* resolusi *file video* 480 x 320p dengan jumlah 5941.72 paket.

#### 5.6.2 Throughput

Setelah melakukan *capture* paket data pada masing-masing konfigurasi kemudian hasil *capture* dilakukan *decode* menjadi paket RTP. Kemudian, pilih *Statistic* - *RTP* - *Show RTP Stream* sehingga diperoleh tampilan seperti Gambar 5.18.

|              | Dete                         | ected I KIP stream              | ns. Choose one f             | for forward and re       | everse direction for        | analysis |                          |   |
|--------------|------------------------------|---------------------------------|------------------------------|--------------------------|-----------------------------|----------|--------------------------|---|
| orc IP addr  | <ul> <li>Src port</li> </ul> | <ul> <li>Dst IP addr</li> </ul> | <ul> <li>Dst port</li> </ul> | <ul> <li>SSRC</li> </ul> | <ul> <li>Payload</li> </ul> |          | <ul> <li>Lost</li> </ul> |   |
| 192.168.1.10 | 1234                         | 10.8.0.6                        | 1184                         | 0x7A86C4D                | RTPType-111                 | 7718     | 8 (0.1%)                 |   |
| < [          |                              | III                             |                              |                          |                             |          |                          | , |

Gambar 5.17 Hasil Pembacaan Data pada Wireshark

#### Sumber : Pengujian

Kemudian pilih trafiknya dan pilih *Analyze*, hingga muncul data *throughput* yang diinginkan. Dari data yang telah didapatkan, pilih "Save As CSV", kemudian simpan sebagai file CSV dan dihitung rata-ratanya menggunakan aplikasi *Spreadsheet* seperti MS Excel, lalu semua data *throughput* tersebut dihitung rata-ratanya.

| Jumlah Client           | Resolusi<br>320x240p    | Resolusi<br>352x288p | Resolusi<br>480x320p |
|-------------------------|-------------------------|----------------------|----------------------|
| 1                       | 392.32                  | 444.26               | 585.19               |
| 2                       | 392.96                  | 444.42               | 586.61               |
| -3                      | 392.58                  | 443.87               | 586.53               |
| 4                       | 392.89                  | 444.58               | 586.74               |
| 5                       | 392.84                  | 444.32               | 587.14               |
| 6                       | 392.78                  | 444.53               | 586.57               |
| 7                       | 393.03                  | 444.43               | 586.53               |
| 8                       | 392.85                  | 444.85               | 586.71               |
| 9                       | 392.38                  | 444.60               | 586.35               |
| 10                      | 393.61                  | 444.47               | 586.38               |
| 11                      | 392.81                  | 444.69               | 586.54               |
| 12                      | 392.92                  | 444.81               | 586.30               |
| 13                      | 392.74                  | 445.32               | 586.23               |
| 14                      | 393.49                  | 444.98               | 586.53               |
| 15                      | 392.88                  | 445.18               | 586.82               |
| 16                      | 392.79                  | 444.61               | 587.38               |
| 17                      | 393.18                  | 444 35               | 586 51               |
| 18                      | 393.18                  | 444 55               | 587.26               |
| 10                      | 392.85                  | 444 93               | 586.85               |
| 20                      | 392.97                  | 444 97               | 586.29               |
| 20                      | 392.84                  | 444 61               | 587.29               |
| 21                      | 394.26                  | 444 65               | 586.82               |
| 23                      | 392.89                  | 445 35               | 586.58               |
| 23                      | 392.02                  | 444 81               | 586.89               |
| 25                      | 393.47                  | 445.27               | 586.83               |
| 25                      | 393.45                  | 444.73               | 587.69               |
| 20                      | 392 70                  | 444.95               | 586.32               |
| 28                      | 392.98                  | 445 39               | 586.65               |
| 20                      | 393 72                  | 444.23               | 587.72               |
| 30                      | 392.38                  | 444.52               | 586.88               |
| 31                      | 392.84                  | 444.61               | 587.29               |
| 32                      | 394.26                  | 444.65               | 586.82               |
| 33                      | 392.89                  | 445.35               | 586 58               |
| 34                      | 392.02                  | 443.33               | 586.89               |
| 35                      | 393.47                  | 445.27               | 586.83               |
| 36                      | 393.45                  | 443.27               | 587.69               |
| 30                      | 392.70                  | 444.95               | 586 32               |
| 38                      | 392.10                  | <u> </u>             | 586.65               |
| 30                      | 392.70                  | <u> </u>             | 587 72               |
| 40                      | 397.38                  | <u> </u>             | 586.88               |
| <u>40</u><br><u>4</u> 1 | 392.30                  | 445.82               | 587 / 3              |
| 42<br>1                 | 302 87                  | ///5 18              | 586.87               |
| 42                      | 392.07                  | AAA 9A               | 586.02               |
| 40                      | 302 58                  | 1444.24              | 586.88               |
| <u>44</u><br>15         | 302.00                  | 444.07               | 587 22               |
| 4J<br>16                | 372.77                  | 444.00               | 587.32               |
| 45<br>46                | <u>392.97</u><br>392.91 | 444.86               | 587.32               |

 Tabel 5.2 Data Throughput (kbps)

| Rata-Rata Total |         | 474.9   |         |
|-----------------|---------|---------|---------|
| Rata-Rata       | 393.072 | 444.803 | 586.828 |
| 50              | 392.98  | 445.41  | 587.38  |
| 49              | 393.59  | 445.32  | 586.93  |
| 48              | 393.48  | 444.67  | 586.88  |
| 47              | 392.83  | 445.32  | 586.78  |
|                 |         |         |         |

## Sumber : Pengujian

*Throughput* dihitung berdasarkan banyaknya paket data yang diterima di sisi *client* dibagi dengan durasi pengiriman paket data. Semakin besar resolusi *file video*, semakin banyak paket data yang dikirimkan dan semakin besar pula nilai *throughput* yang dihasilkan. Pada hasil pengujian mengacu pada Tabel 5.2, diketahui *throughput* terbesar pada proses *streaming video* resolusi *file video* 460 x 640p dengan nilai rata-rata 586.83 kbps.

# 5.6.3 Packet Loss

Nilai *packet loss* diperoleh dari pembacaan *capture* data pada saat proses *streaming*. Dari hasil *capture* Wireshark, nilai *packet loss* dapat diperoleh dari masing masing konfigurasi dan ditampilkan dalam Tabel-Tabel berikut ini :

| Jumlah Client | Resolusi<br>320x240p | Resolusi<br>352x288p | Resolusi<br>480x320p |
|---------------|----------------------|----------------------|----------------------|
| 1             |                      |                      | 3                    |
| 2             |                      |                      | 3                    |
| 3             |                      | 2.0                  | 4                    |
| 4             |                      |                      | 3                    |
| 5             |                      |                      | 5                    |
| 6             | 0                    | 0                    | 2                    |
| 7             |                      | 0                    | 2                    |
| 8             | 0                    | 0                    | 5                    |
| 9             |                      |                      | 2                    |
| 10            | 0                    | 0                    | 4                    |
| 11            | 0                    | 0                    | 6                    |
| 12            | 0                    | 0                    | 1                    |
| 13            | 0                    | 0                    | 3                    |
| 14            | 0                    | 0                    | 4                    |
| 15            | 0                    | 0                    | 4                    |
| 16            | 0                    | 0                    | 3                    |
| 17            | 0                    | 0                    | 7                    |
| 18            | 0                    | 0                    | 2                    |
| 19            | 0                    | 0                    | 1                    |
| 20            | 0                    | 4                    | 3                    |
| 21            | 0                    | 1                    | 5                    |
| 22            | 0                    | 0                    | 6                    |

 Tabel 5.3 Data Packet Loss (packet)

| 0<br>0<br>0 | 0 0                                                                                         | 3                                                     |
|-------------|---------------------------------------------------------------------------------------------|-------------------------------------------------------|
| 0           | 0                                                                                           | 11                                                    |
| 0           |                                                                                             | 11                                                    |
| •           | 0                                                                                           | 16                                                    |
| 0           | 0                                                                                           | 6                                                     |
| 0           | 0                                                                                           | 8                                                     |
| 0           | 0                                                                                           | 1                                                     |
| 0           | 0                                                                                           | 3                                                     |
| 0           | 0                                                                                           | 2                                                     |
| 0           | 0                                                                                           | 7                                                     |
| 0           | 0                                                                                           | 10                                                    |
| 0           | 0                                                                                           | 3                                                     |
| 0           | 0                                                                                           | 8                                                     |
| 0           | 0                                                                                           | 2                                                     |
| 0           | 0                                                                                           | 3                                                     |
| 0           | 0                                                                                           | 7                                                     |
| 0           | 3                                                                                           | 2                                                     |
| 0           | 0                                                                                           | 5                                                     |
| 0           | 0                                                                                           | 9                                                     |
| 0           | 0                                                                                           | 4                                                     |
| 0           | 0                                                                                           | 8                                                     |
| 0           | 0                                                                                           | 6                                                     |
| 0           | 1                                                                                           | 3                                                     |
| 0           | 0                                                                                           | 5                                                     |
| 0           | 0                                                                                           | 1                                                     |
| 0           | 0                                                                                           | 9                                                     |
| 0           | 0                                                                                           | 2                                                     |
| 0           | 0                                                                                           | 6                                                     |
| 0           | 2                                                                                           | 5                                                     |
| 0           | 0.26                                                                                        | 4.66                                                  |
|             | 1.64                                                                                        |                                                       |
|             | 0<br>0<br>0<br>0<br>0<br>0<br>0<br>0<br>0<br>0<br>0<br>0<br>0<br>0<br>0<br>0<br>0<br>0<br>0 | $\begin{array}{c ccccccccccccccccccccccccccccccccccc$ |

Sumber : Pengujian

Dari hasil pengujian, dapat diketahui nilai *packet loss* rata-rata resolusi *file video* 320 x 240p sebesar 0 paket, *file video* 352 x 288p sebesar 0,26 paket dan *file video* 480 x 320p sebesar 4.66 paket.

# 5.7 Analisis

Analisis sistem dilakukan secara matematis dengan menggunakan persamaanpersamaan yang ada pada tinjauan pustaka. Analisis dilakukan terhadap parameterparameter sistem yang digunakan dan hasil yang didapat dari proses pengujian. Pada skripsi ini analisa sistem terdiri dari delapan analisa, yaitu : Analisis *payload* data *multimedia*, analisis *throughput*, analisis *packet loss*, analisis *delay* enkapsulasi dan dekapsulasi, analisis *delay* transmisi, analisis *delay* propagasi, analisis *delay* antrian, analisis *delay jitter*, dan analisis *delay end-to-end*. Pada skripsi ini kompresi yang digunakan adalah MPEG-4 dengan bitrate 256 kbps, sedangkan untuk kompresi *audio* menggunakan teknologi MP3 dengan bitrate 192 kbps. Packet data audio dan *video* dienkapsulasi menggunakn teknologi MPEG transport stream (MPEG TS).

Pada metode enkapsulasi MPEG TS, data *audio* dan *video* dienkapsulasi menjadi satu data *Multimedia* kemudian di pecah menjadi beberapa *transport stream* (TS) dengan nilai maksimum 188 *byte* yang terdiri dari *header* sebesar 4 *byte* dan *optional header* serta *payload* dengan panjang maksimum 184 *byte*. Dalam satu MTU, MPEG TS membatasi jumlah TS yang boleh dikirim adalah sebesar 7 *packet* TS. Dari sini kita bisa menghitung berapa besar MTU dan berapa *payload* data yang bisa ditampung dalam satu MTU. Nilai MTU didapat dari perhitungan sebagai berikut :

 $MTU = (7 x paket_{MPEG TS}) + Header_{(Ethernet + IPv4 + UDP)}$ = (7 x 188 byte) + (14 + 20 + 8) byte = 1358 byte

Dari hasil perhitungan dapat kita lihat bahwa MPEG TS membatasi jumlah *packet* TS yang dikirim dalam satu MTU sebanyak 7 *packet* TS agar nilai MTU tidak melebih nilai yang diperbolehkan, yaitu 1500 *byte*. Dengan panjang satu *packet* TS sebesar 188 *byte*, *header* TS sebesar 4 *byte* dan dalam satu MTU terdapat 7 *packet* TS maka jika diasumsikan *optional header* tidak ada, *payload* maksimum data *multimedia* dalam satu MTU adalah sebagai berikut :

Payload = 7 x ( Panjang paket MPEG TS - Header MPEG TS ) = 7 x ( 188 - 4 ) byte = 1288 byte

Sehingga *payload* maksimum data *multimedia* dalam satu MTU adalah sebesar 1288 *byte*.

#### 5.7.2 Analisis Throughput

*Throughput* yang dimaksud adalah *throughput* yang membawa paket-paket payload *multimedia*. Dari analisa mengacu pada Tabel 5.2 didapatkan nilai rata-rata *throughput* :

- File video resolusi 320x240 menpunyai throughput 393.07 kbps
- File video resolusi 352x288 menpunyai throughput 444.8 kbps

sehingga dapat dilihat nilai *throughput* berbanding lurus dengan jumlah *client* dan resolusi *file video* yang dilakukan *streaming*.

#### 5.7.3 Analisis Packet Loss

*Packet loss* adalah banyaknya paket data yang hilang pada saat proses transmisi. Semakin besar prosentase *packet loss*, maka semakin buruk performansi sebuah saluran transmisi sesuai persamaan (2.17).

Dari hasil pengujian mengacu pada Tabel 5.20 nilai rata-rata *paket loss* dalam 60 detik pada konfigurasi satu sampai empat *client* dengan *file video* resolusi 320x240 adalah 0 packet, pada resolusi 352x288 adalah 0.25 *packet*, dan pada resolusi 480x320 adalah 5.2 *packet*. dari data tersebut dapat diketahui besarnya *packet loss* sebagai berikut:

Rata-rata packet loss pada file video dengan resolusi 320 x 240p :

Packet Loss = 
$$\frac{N_{packet loss}}{N_{packet} - N_{packet loss}} \times 100\%$$
$$= \frac{0}{4950.58 - 0} \times 100\% = 0\%$$

Rata-rata packet loss pada file video dengan resolusi 352 x 288p :

Packet Loss = 
$$\frac{N_{packet loss}}{N_{packet} - N_{packet loss}} \times 100\%$$
$$= \frac{0.26}{5196.5 - 0.26} \times 100\% = 0.005\%$$

Rata-rata packet loss pada file video dengan resolusi 480 x 320p :

Packet Loss = 
$$\frac{N_{packet loss}}{N_{packet} - N_{packet loss}} \times 100\%$$

$$\frac{4.00}{5941.7 - 4.66} \times 100\% = 0.078\%$$

Rata-rata packet loss keseluruhan :

Packet Loss = 
$$\frac{N_{packet loss}}{N_{packet} - N_{packet loss}} \times 100\%$$
  
=  $\frac{1.64}{5362.93 - 1.64} \times 100\% = 0.031\%$ 

Dari analisa didapat prosentase packet loss untuk file video resolusi 320x240 adalah 0 %, pada resolusi 352x288 adalah 0.005 %, pada resolusi 480x320 adalah 0.078 % dan rata-rata packet loss total sebesar 0.031%. Mengacu kriteria packet loss sesuai Tabel 2.7, sistem ini dapat diaplikasikan karena mempunyai packet loss kurang dari 1 %.

#### 5.7.4 Analisis Delay Enkapsulasi dan Dekapsulasi

Delay enkapsulasi meripakan waktu yang diperlukan untuk meletakkan header pada paket data yang akan dikirimkan.

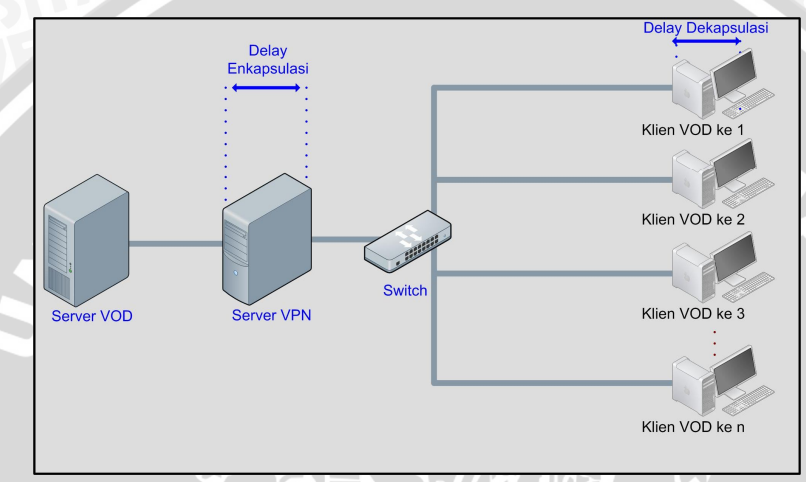

Gambar 5.18 Delay Enkapsulasi dan Delay Dekapsulasi dalam sistem Sumber : Pengujian

Secara matematis dapat ditulis berdasarkan persamaan (2.5) berikut ini :

$$t_{enc} = \frac{L_{Header UDP} + L_{Header IP} + L_{Header Eth} + L_{Header RTP} + L_{Header VPN}}{C_{pros}} x8$$
Dengan C<sub>pros</sub>,

$$C_{pros} = \frac{N_k}{T_k}$$

Keterangan:

= delay enkapsulasi (s) tenc = panjang *header* UDP (*byte*/paket) L<sub>Header UDP</sub> = panjang *header* IP (*byte*/paket) L<sub>Header IP</sub> = panjang *header Ethernet* (*byte*/paket) L<sub>Header Eth</sub> = panjang *header* RTP (*byte*/paket) L<sub>Header RTP</sub> = panjang *header* VPN (*byte*/paket) L<sub>Header</sub> VPN

 $N_k$  = jumlah total data yang dikirimkan (bit)

 $T_k$  = waktu pengiriman total data (s)

Dari tinjauan pustaka didapatkan data sekunder diantaranya adalah :

- panjang *header* UDP ( $L_{\text{Header UDP}}$ ) = 8 (*byte*/paket)
- panjang *header* IP ( $L_{\text{Header IP}}$ ) = 20 (*byte*/paket)
- panjang header Ethernet ( $L_{\text{Header Eth}}$ ) = 14 (byte/paket)
- panjang header RTP ( $L_{\text{Header RTP}}$ ) = 12 (byte/paket)
- panjang *header* VPN ( $L_{\text{Header VPN}}$ ) = 1 (*byte*/paket)
- jumlah total data yang dikirimkan = 5362 (paket) dengan setiap paket terdiri dari 188 byte maka total data = 1008056 byte = 8064448 bit
- waktu pengiriman total data = 60 (s)

sehingga perhitungan *delay* enkapsulasi diawali dengan perhitungan kecepatan pemrosesan pada terminal pengirim, sebagai berikut :

$$C_{pros} = \frac{N_k}{T_k}$$

$$C_{pros} = \frac{8064448}{60} = 134407.47 \ bps$$

Jadi, delay enkapsulasi adalah

$$t_{enc} = \frac{L_{Header UDP} + L_{Header IP} + L_{Header Eth} + L_{Header RTP} + L_{Header VPN}}{C_{pros}} x8$$
  
$$t_{enc} = \frac{8 + 20 + 14 + 12 + 1}{134407.47} x8 = 3.273.10^{-3} s = 3.273 ms$$

Nilai delay dekapsulasi ditentukan dengan persamaan (2.7) berikut ini:

$$t_{dec} = \frac{L_{Header UDP} + L_{Header IP} + L_{Header Eth} + L_{Header RTP} + L_{Header VPN}}{C_{pros}} x8$$

Dengan  $C_{\text{pros}2}$ ,  $N_{\text{c}}$ 

 $C_{pros2} = \frac{N_t}{T_t}$ 

Keterangan:

 $T_{dec} = delay \text{ dekapsulasi (s)}$   $L_{Header UDP} = panjang header UDP (byte/paket)$   $L_{Header IP} = panjang header IP (byte/paket)$ 

 $\begin{array}{lll} L_{\text{Header Eth}} &= \text{panjang header Ethernet (byte/paket)} \\ L_{\text{Header RTP}} &= \text{panjang header RTP (byte/paket)} \\ L_{\text{Header VPN}} &= \text{panjang header VPN (byte/paket)} \\ C_{\text{pros}} &= \text{kecepatan pemrosesan pada terminal penerima (bps)} \\ N_{t} &= \text{jumlah total data yang diterima (bit)} \\ T_{t} &= \text{waktu penerimaan total data (s)} \end{array}$ 

Dari tinjauan pustaka didapatkan data sekunder diantaranya adalah :

- panjang *header* UDP ( $L_{\text{Header UDP}}$ ) = 8 (*byte*/paket)
- panjang *header* IP ( $L_{\text{Header IP}}$ ) = 20 (*byte*/paket)
- panjang header Ethernet ( $L_{\text{Header Eth}}$ ) = 14 (byte/paket)
- panjang *header* RTP ( $L_{\text{Header RTP}}$ ) = 12 (*byte*/paket)
- panjang *header* VPN ( $L_{\text{Header VPN}}$ ) = 1 (*byte*/paket)
- jumlah total data yang dikirimkan = 5362 (paket) dengan setiap paket terdiri dari
   188 *byte* maka total data = 1008056 byte = 8064448 bit
- waktu pengiriman total data = 60 (s)

sehingga perhitungan *delay* dekapsulasi diawali dengan perhitungan kecepatan pemrosesan pada terminal pengirim, sebagai berikut :

$$C_{pros2} = \frac{N_k}{T_k}$$
  
 $C_{pros} = \frac{8064448}{60} = 134407.47 \ bps$ 

Jadi, delay dekapsulasi adalah

$$t_{dec} = \frac{L_{Header UDP} + L_{Header IP} + L_{Header Eth} + L_{Header RTP} + L_{Header VPN}}{C_{pros}} x^{2}$$

$$t_{dec} = \frac{8 + 20 + 14 + 12 + 1}{134407.47} x 8 = 3.273.10^{-3} s = 3.273 ms$$

# 5.7.5 Analisis Delay Transmisi

*Delay* transmisi adalah waktu yang dibutuhkan untuk meletakkan sebuah paket data ke media transmisi

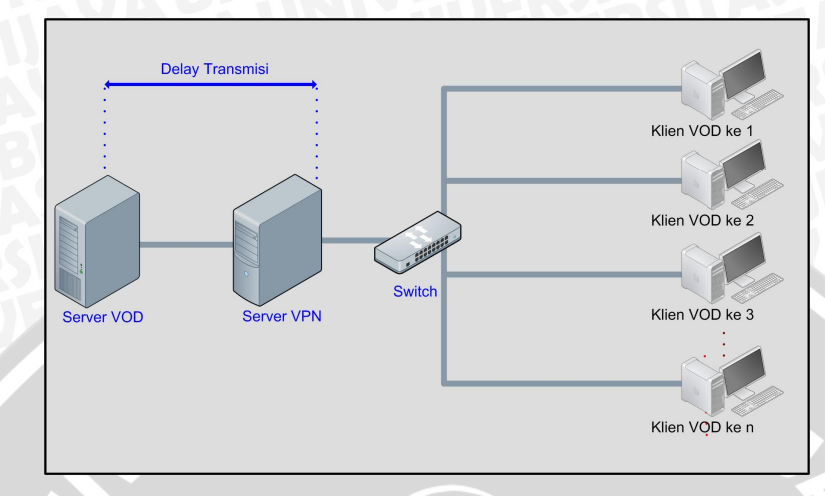

Gambar 5.19 Delay Transmisi dalam sistem

Sumber : Pengujian

delay transmisi dapat dihitung dengan persamaan (2.9),

$$t_t = \frac{(L+L')}{C} \times 8 = \frac{W_{frame}}{C} \times 8$$

Keterangan:

$$t_t = delay \text{ transmisi}(s)$$

L = panjang paket data (*byte*/paket)

L' = panjang *header* (*byte*/paket)

C = kecepatan media transmisi (bps)

W<sub>frame</sub> = panjang *frame Ethernet* (*byte*/paket)

Dari proses pengukuran didapatkan data primer diantaranya adalah :

- panjang paket data (L) = 188 bytes = 1504 bit
- panjang *header* = 55 bytes = 440 bit
- kecepatan media transmisi = 100 (Mbps) = 104857600 bps

Jadi, delay transmisi dapat dihitung sebagai berikut :

$$t_{t} = \frac{(L+L')}{C} \times 8 = \frac{W_{frame}}{C} \times 8$$
$$t_{t} = \frac{1944}{104857600} \times 8 = 0.1483 \cdot 10^{-3} \ s = 0.1483 \ ms$$

#### 5.7.6 Analisis Delay Propagasi

*Delay* propagasi (*propagation delay*) adalah waktu yang dibutuhkan untuk merambatkan paket data melalui media transmisi UTP (*unshield twisted pair*) dari *host* sumber ke *host* tujuan,

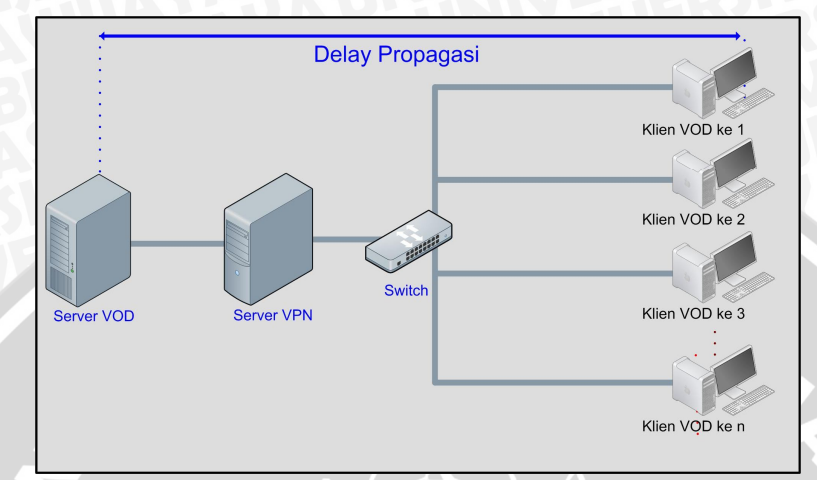

Gambar 5.20 Delay Propagasi dalam sistem

Sumber : Pengujian

delay propagasi dihitung dengan persamaan (2.10).

$$t_p = \frac{L_k}{V_{prop}}$$

Keterangan:

 $t_p = Delay \text{ propagasi (s)}$ 

$$L_k = Panjang Kabel (m)$$

$$V_{prop}$$
 = Kecepatan sinyal melalui kabel UTP (m/s)

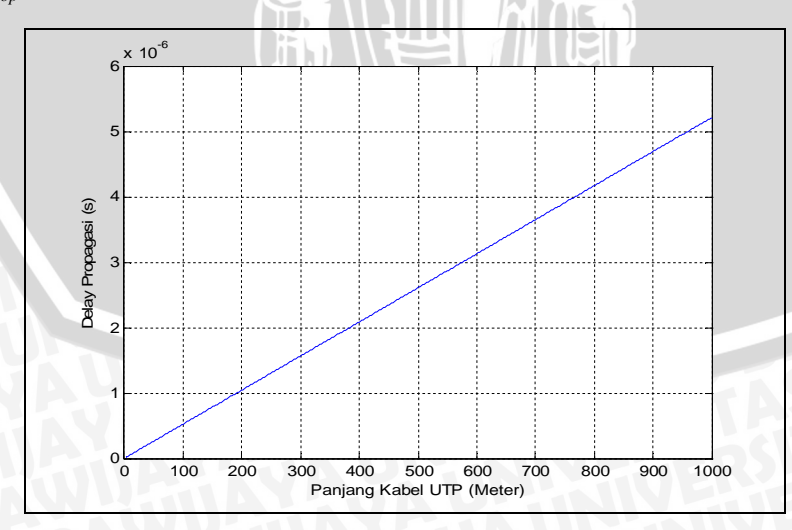

Gambar 5.21 Pengaruh Panjang kabel UTP terhadap *Delay* Propagasi Sumber : Simulasi

• Panjang kabel UTP  $(L_k) = 300 \text{ m}$ 

Data sekunder dari literature diantaranya adalah :

- Kecepatan sinyal melalui kabel UTP = 0.64 x c
- c adalah kecepatan rambat cahaya =  $3.10^8$  m/s

Nilai delay propagasi pada jarak kabel 100 m dapat dihitung sebagai berikut :

BRAWN

$$t_{p} = \frac{L_{k}}{V_{prop}}$$
$$t_{p} = \frac{300}{1.92 \cdot 10^{8}} = 1.5625 \cdot 10^{-6} ms$$

# 5.7.7 Analisis Delay Antrian

### a. Analisis Delay Antrian Server Video On Demand

Delay antrian adalah waktu di mana paket data berada dalam antrian untuk diproses oleh server.

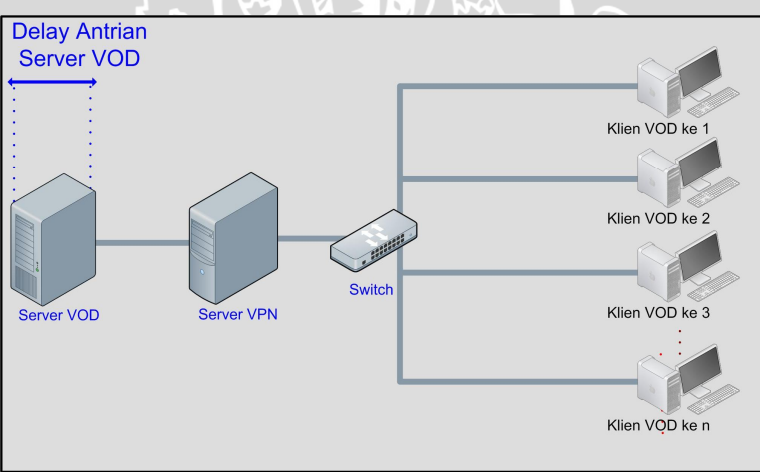

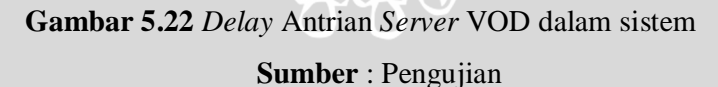

Delay antrian pada server Video On Demand dihitung dengan menggunakan model antrian M/M/1. Sesuai dengan persamaan (2.15), secara matematis delay antrian adalah :

$$E(T) = \frac{1}{\mu - \lambda_p}$$
  
Dimana,  
$$\lambda_p = \frac{N}{T},$$

$$\mu = \frac{C}{L_t}$$

Keterangan :

E(T) = delay antrian pada server Video On Demand (s)

 $\lambda_p$  = kecepatan kedatangan paket pada *server* (paket/s)

 $\mu$  = kecepatan pelayanan *server* (paket/s)

N = total paket yang dikirim (paket)

T = waktu pengiriman paket total (s)

C = kapasitas kanal (bps)

 $L_t$  = panjang paket data (bit/paket)

Dari proses pengukuran didapatkan data primer diantaranya adalah :

• Total paket data yang dikirimkan (N) = 5362.93 (paket)

• Waktu pengiriman paket total (T) = 60 (s)

• Panjang paket data (L<sub>t</sub>) =

$$L_{Header UDP} + L_{Header IP} + L_{Header Eth} + L_{Header RTP} + L_{Header TS} + Payload =$$

8 + 20 + 14 + 12 + 4 + 184 = 242 (byte/paket) = 1936 (bit/paket)

• Kapasitas kanal (C) = 104857600 (bps)

Sehingga perhitungan delay antrian diawali dengan perhitungan :

1. Kecepatan kedatangan paket pada server  $(\lambda_p)$  sebagai berikut :

$$\lambda_p = \frac{N}{T}$$
$$\lambda_p = \frac{5362.93}{60} = 89.38 \text{ paket / s}$$

2. Kecepatan pelayanan *server* ( $\mu$ ) sebagai berikut :

$$\mu = \frac{C}{L_t}$$

$$\mu = \frac{104857600}{1936} = 54161.98 \text{ paket / s}$$

Jadi, delay antrian dapat dihitung sebagai berikut :

$$E(T) = \frac{1}{\mu - \lambda_p}$$
$$E(T) = \frac{1}{54161.98 - 89.38} = \frac{1}{54072.59} = 0.01849 \cdot 10^{-3} \ s = 0.01849 \ ms$$

*Delay* antrian adalah waktu di mana paket data berada dalam antrian untuk diproses oleh *server*.

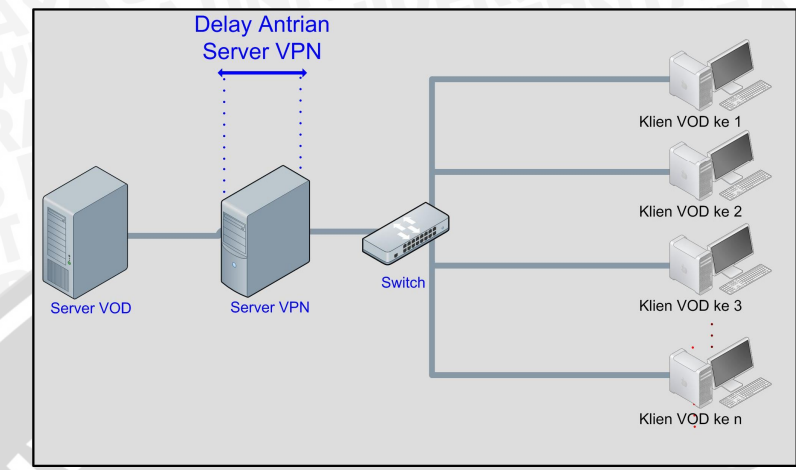

Gambar 5.23 Delay Antrian Server VPN dalam sistem

# Sumber : Pengujian

Delay antrian pada server Virtual Private Network dihitung dengan menggunakan model antrian M/M/1. Sesuai dengan persamaan (2.15), secara matematis delay antrian adalah :

$$E(T) = \frac{1}{\mu - \lambda_{\mu}}$$
  
Dimana,  
$$\lambda_{\mu} = \frac{N}{\mu},$$

$$\mu = \frac{C}{L_t}$$

Keterangan :

- E(T) = delay antrian pada server Virtual Private Network (s)
- $\lambda_p$  = kecepatan kedatangan paket pada *server* (paket/s)
- $\mu$  = kecepatan pelayanan *server* (paket/s)
- N = total paket yang dikirim (paket)
- T = waktu pengiriman paket total (s)
- C = kapasitas kanal (bps)
- $L_t$  = panjang paket data (bit/paket)

Dari proses pengukuran didapatkan data primer diantaranya adalah :

- Total paket data yang dikirimkan (N) = 5362.93 (paket)
- Waktu pengiriman paket total (T) = 60 (s)

• Panjang paket data (L<sub>t</sub>) =

 $L_{Header UDP} + L_{Header IP} + L_{Header Eth} + L_{Header RTP} + L_{Header VPN} + L_{Header TS} + Payload$ 8 + 20 + 14 + 12 + 1 + 4 + 184 = 243 (byte/paket) = 1944 (bit/paket)

• Kapasitas kanal (C) = 104857600 (bps)

Sehingga perhitungan delay antrian diawali dengan perhitungan :

3. Kecepatan kedatangan paket pada server ( $\lambda_p$ ) sebagai berikut :

$$\lambda_p = \frac{N}{T}$$
$$\lambda_p = \frac{5362.93}{60} = 89.38 \text{ paket / s}$$

4. Kecepatan pelayanan server  $(\mu)$  sebagai berikut :

$$\mu = \frac{C}{L_t}$$

$$\mu = \frac{104857600}{1944} = 53939.094 \text{ paket / s}$$

Jadi, delay antrian dapat dihitung sebagai berikut :

$$E(T) = \frac{1}{\mu - \lambda_p}$$
  
$$E(T) = \frac{1}{53939.094 - 89.38} = \frac{1}{53849.71} = 0.01857 \cdot 10^{-3} \ s = 0.01857 \ ms$$

#### 5.7.8 Analisis Delay Jitter

*Delay jitter* disebabkan oleh kedatangan paket yang acak karena setiap paket melewati jalur yang berbeda-beda pada jaringan (Mischa Schwartz, 1987).

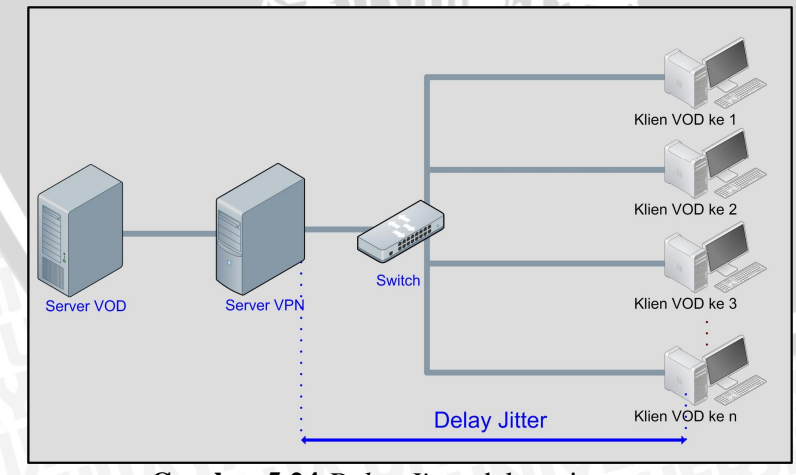

Gambar 5.24 *Delay Jitter* dalam sistem Sumber : Pengujian

delay jitter rata-rata ditentukan dengan persamaan (2.16).

AWIJAL

$$\Theta = \frac{1}{N_{packet}} \sum_{k=0}^{N_{packet}-1} t_{end-to-end(n+1)} - t_{end-to-end(n)}$$

$$= \frac{t_v}{N_{packet}-1}$$
(2.16)
Dengan :
$$= delay jitter rata-rata (s)$$

$$= waktu transmisi (s)$$

$$t_{end-to-end} = delay end to end pada urutan ke-n (s)$$

$$t_{end-to-end(n+1)} = delay end to end pada urutan ke-(n+1) (s)$$

$$N_{packet} = jumlah paket multimedia yang diterima$$

Dari hasil pengambilan data primer mengacu pada Tabel 5.1, dapat diketahui nilai *jitter* rata-rata :

• *Jitter* pada resolusi *file video* 320 x 240p :

$$\theta = \frac{tv}{N_{packet} - 1} = \frac{60}{4950.58 - 1} = 12.1ms$$

• Jitter pada resolusi file video 352 x 288p :

$$\theta = \frac{tv}{N_{packet} - 1} = \frac{60}{5196.5 - 1} = 11.5ms$$

• Jitter pada resolusi file video 480 x 320p :

$$\theta = \frac{tv}{N_{packet} - 1} = \frac{60}{5941.72 - 1} = 10m$$

• Rata-rata *Jitter* total :

$$\theta = \frac{tv}{N_{packet} - 1} = \frac{60}{5941.72 - 1} = 11.1ms$$

mengacu pada Tabel (2.6), sistem *video on demand* melalui OpenVPN dapat diterapkan karena mempunyai *jitter* kurang dari 100ms.

#### 5.7.9 Analisis Delay End-to-end

Delay end-to-end merupakan nilai delay total dari delay yang ada dihitung dari host sumber sampai host tujuan. Sesuai dengan persamaan (2.4) besar delay end-to-end adalah :

$$t_{end-to-end} = t_{codec} + t_{enc} + t_i + t_p + t_w + t_{dec} + t_{jitter} + t_{codec}$$

- t<sub>codec</sub> adalah waktu yang dibutuhkan untuk memproses paket data Multimedia digital menjadi Payload data MPEG. Menurut referensi untuk metode encoding MPEG, delay codec sebesar 100 ms (Vigato,2006:52).
- 2.  $t_{enc}$  dan  $t_{dec}$  didapat dari analisis hasil pengujian sebesar 6.546 ms
- 3.  $t_i$  delay transmisi didapat dari analisis hasil pengujian sebesar 0.1483 ms
- 4.  $t_p$  delay propagasi didapat dari simualasi mulai dari panjang kabel 100m sampai dengan 1000m sebesar  $5.21 \cdot 10^{-7}$  ms sampai dengan  $5.21 \cdot 10^{-6}$  ms
- 5.  $t_w$  delay antrian server VOD dan delay antrian server VPN didapat dari analisis hasil pengujian sebesar 0.0185 ms dan 0.0186 ms.
- 6.  $t_{jitter}$  delay jitter didapat dari rata-rata hasil pengujian sebesar 11.1 ms

Tabel 5.4 Perbandingan Panjang Kabel Dengan Nilai Delay End To End

| Jarak Kabel UTP   | Delay End To End |
|-------------------|------------------|
| (Meter)           | (ms)             |
| 100               | 117.8314005      |
| 200               | 117.831401       |
| 300               | 117.8314016      |
| 400 0             | 117.8314021      |
| 500               | 117.8314026      |
| 600               | 117.8314031      |
| 700               | 117.8314036      |
| 800               | 117.8314042      |
| 900               | 117.8314047      |
| 1000              | 117.8314052      |
| Sumber : Analisis |                  |

nilai *delay end-to-end* pada kabel UTP dengan panjang 1000 meter adalah 100ms + 6.546ms+ 0.1483ms + 0.0000521ms + 0.0371ms + 11.1ms = 117.8314052 ms.

Berdasarkan kriteria *delay* rekomendasi ITU-T G.1010 sesuai Tabel 2.2, sistem *Video On Demand* pada *Virtual Private Network* dengan menggunakan OpenVPN layak untuk diterapkan karena nilai *delay end-to-end* masih kurang dari 10 s.

INERSITAS BRAWING